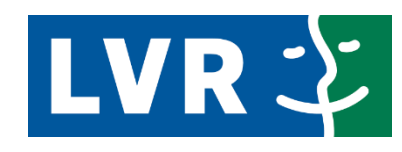

Qualität für Menschen

Digitales Kulturerbe LVR

## Anleitung zum Mediafiler für KuLaDig und ClickRhein

Bei Fragen: kuladig@lvr.de

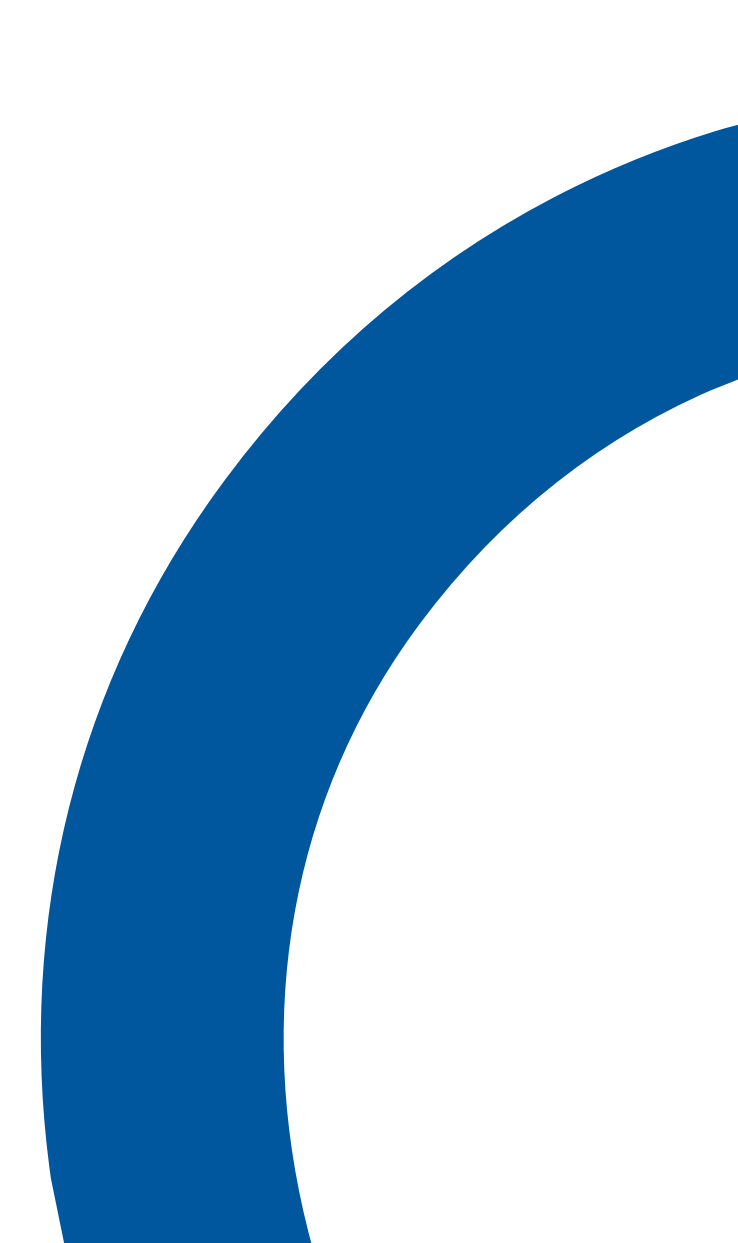

Stand: September 2024

| bjektname                                      | 1                             |                                          | Kann identisch mit "Inhalt der Aufnahme sein",                                                                                             |
|------------------------------------------------|-------------------------------|------------------------------------------|----------------------------------------------------------------------------------------------------|
| berschrift                                     | Die Löwenskulptur des         | Kriegerdenkmals am Rhei <mark>nuf</mark> | ier in Köln-<br>(Achtung: wird aktuell auch als Alternativtext in KuLaDig ausges                                                           |
| halt der Aufnahme                              |                               |                                          | Die öffentlich in Kul aDig und Click/Dhein angezeigte                                                                                      |
| ie Löwenskulptur des Kriegerdenkmals am Ri     | heinufer in Köln-Porz (2023). | _                                        | Bildunterschrift unter einem Foto sollte erklären,<br>was auf dem Bild zu sehen ist, wo es gemacht wurd<br>und aus welchem Jahr es stammt. |
| earbeiter der Beschreibung (Nachname, Vorname) | Kröger, Lisa B                | litte ausfüllen                          | Etwaige Inschriften bitte auch ausschreiben.                                                                                               |
| Ort des dargestellten Objekts                  |                               |                                          | Paste richtig übernommen (z.B. oben-unten-                                                                                                 |
| nd Code (Nach ISO-3166 ALPHA-3)                | DEU                           |                                          | Anführungszeichen, Kreuz)                                                                                                    |
| nd                                             | Deutschland                   |                                          | A Internet                                                                                                    |
| ndesland                                       | Nordrhein-Westfalen           |                                          |                                                                                                    |
| ndkreis                                        | Köln                          | Bitte ausfüllen                          |                                                                                                    |
|                                                | Köln                          |                                          |                                                                                                    |
| adtteil                                        | Porz                          |                                          |                                                                                                    |
| aße                                            | Friedrich-Ebert-Ufer          |                                          |                                                                                                    |
| Urheber                                        |                               |                                          |                                                                                                    |
| ograf/Urheber                                  |                               | Bitte ausfüllen und auf                  |                                                                                                    |
| linzufügen >>                                  | Kröger, Lisa 😒                | "hinzufügen" klicken                     |                                                                                                    |
| tograf/Urheber                                 |                               |                                          | Wenn Fotograf/Urheber nicht bekannt ist (z.B. bei<br>historischer Aufnahme, Karte etc.) kann hier auch                                     |
| Veröffentlichung                               |                               | Bitte ausfüllen und auf                  | "unbekannt" eingetragen werden                                                                                                    |
| linzufügen >>                                  | Lisa Kröger 🕲                 | "hinzufügen" klicken                     |                                                                                                    |

LVR 2

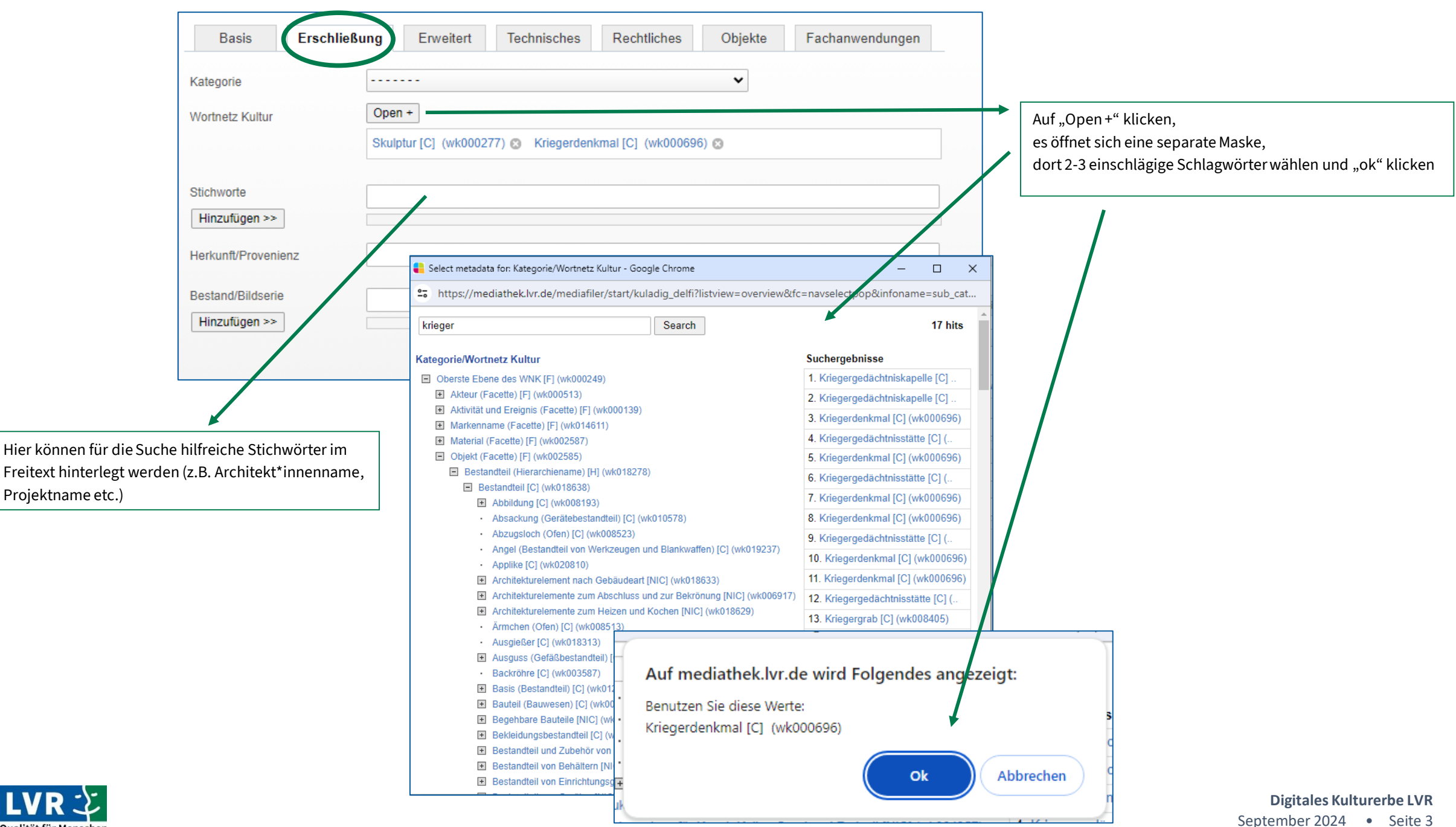

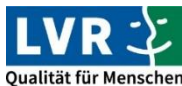

| Basis             | Erschließung     | Erweitert      | Technisches       | Rechtliches   | Objekte | Fachanwendungen |
|-------------------|------------------|----------------|-------------------|---------------|---------|-----------------|
| inlieferungsnumn  | ner              |                |                   |               |         |                 |
| Hinzufügen >>     |                  |                |                   |               |         |                 |
| ob Kennzeichnun   | g                |                |                   |               |         |                 |
| ltarchivnummer    |                  |                |                   |               |         |                 |
| Hinzufügen >>     |                  |                |                   |               |         |                 |
| Objektbeschreibun | ig intern        |                |                   |               |         |                 |
|                   |                  |                |                   |               |         |                 |
|                   |                  |                |                   |               |         |                 |
|                   |                  |                |                   |               |         |                 |
| Bearbeitungshinwe | eis              |                |                   |               |         |                 |
| Besondere Hinwei  | se               |                |                   |               |         |                 |
| Hinzufügen >>     |                  |                |                   |               |         |                 |
| Bisherige Verwend | lung             |                |                   |               |         |                 |
| Hinzufügen >>     |                  |                |                   |               |         |                 |
| blageart          |                  |                |                   |               |         |                 |
| Hinzufügen >>     |                  |                |                   |               |         |                 |
| Ablageraum        |                  |                |                   |               |         |                 |
| Hinzufügen >>     |                  |                |                   |               |         |                 |
| Alternativtext    |                  |                |                   |               |         |                 |
| Der Oberkörper    | einer steinernen | n Löwenskulptu | ur vor einer Maue | er aus Beton. |         |                 |
|                   |                  |                |                   |               |         |                 |
|                   |                  |                |                   |               |         |                 |

Bitte einen Alternativtext hinterlegen, der das Bild für Menschen, die die Aufnahme aufgrund körperlicher Beeinträchtigungen oder aus technischen Gründen nicht sehen können, beschreibt.

Nützliche Links zum Thema Alternativtexte (im LVR-Intranet abrufbar):

- Internet- und Intranetangebote des LVR barrierefrei gestalten
- Barrierefreiheit in Social Media Leitfaden für die Dienststellen des LVR-Dezernates Kultur und Landschaftliche Kulturpflege

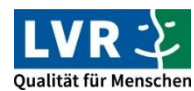

| Basis Erschließung E      | rweitert Technisches Rechtliches Objekte Fachanwendungen |
|---------------------------|----------------------------------------------------------|
| Veröffentlichungsdatum    | yyyy mm dd z                                             |
| Digitalisierdatum         | yyyy mm dd T                                             |
| Datensatz ID              | 8df7033eb49bbe23a6f7080448bd16bMf                        |
| File Unique Identifier    | KLD-Zielbestand32/LVR_0000717285.jpg                     |
| Aufnahmematerial          | ······ v                                                 |
| Aufnahmeformat            | <b>v</b>                                                 |
| Kamera                    |                                                          |
| ISO                       |                                                          |
| Blende Diese An           | gaben werden automatisch ausgefüllt                      |
| Verschlußzeit             |                                                          |
| Bestandsnam               |                                                          |
| Archiv ID                 | 10145                                                    |
| Archiv-Name               |                                                          |
| Art des Mediums           | image                                                    |
| Dateityp                  | jpeg                                                     |
| Auflösung                 | 350                                                      |
| Pixel                     | 24000000                                                 |
| Grösse                    | 7.69 MB                                                  |
| Datum und Uhrzeit (Datei) | 09-08-2023 11:43                                         |
| Dateinamenerweiterung     | jpg                                                      |
| Vorschau vorhanden        | 1                                                        |
| Einlieferer UserID        | Z9220038                                                 |
| Album                     |                                                          |

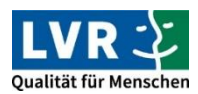

| Basis Erschließung Erweiter                   | t Technisches           | Rechtliches Obiekte Fachanwendung               | ien |                                                                                                    |
|-----------------------------------------------|-------------------------|-------------------------------------------------|-----|----------------------------------------------------------------------------------------------------|
|                                               |                         |                                                 |     |                                                                                                    |
|                                               | Kuladio                 |                                                 |     | "Kuladig" als Standard (z.B. Arbeitsfotos)                                                                                                    |
| VESTADEET                                     | Randong                 |                                                 |     | "VESPA" nur für Kulturelles Erbe (z.B. hist. Postkarte, Kupferstich…)                                                                                                    |
| Sichtbarkeit bei VESPA                        |                         |                                                 | ~   |                                                                                                    |
| Inhaber des Nutzungsrechts                    |                         |                                                 |     | Fotograf*in und/oder Institution angeben und jeweils                                                                                                    |
| Hinzufügen >>                                 | Kröger, Lisa 😰 Lands    | chaftsverband Rheinland ⊗                       |     | auf "hinzufügen" klicken                                                                                                    |
|                                               |                         | DV 4.0                                          |     | Diese Zeile wird öffentlich in KuLaDig und ClickRhein ausgespielt,                                                                                                    |
| Copyright Vermerk                             | Lisa Kroger, LVR / CC   | BY 4.0                                          |     | CC-Lizenzen bitte hier kennzeichnen                                                                                                    |
| Locationrelease (Einverständniserklärung Ort) | nicht_benötigt Bitt     | e auswählen; wenn benötigt, unter               | ~   |                                                                                                    |
| Modelrelease (Einverständniserklärung Person) | nicht_benötigt Nut      | zungsbedingungen spezifizieren                  | ~   |                                                                                                    |
| lizenz                                        | CC BY 4.0 / Namensner   | nnung 4.0 International                         |     | Aktuell wählbare Optionen:                                                                                                    |
| and of the                                    |                         | ······y                                         |     | • "CC BY 4.0" (Standard)                                                                                                    |
| Nutzungsbedingungen                           |                         |                                                 |     | "Rechte vorbehalten- freier Zugang" (nur in Ausnahmefällen)                                                                                                    |
|                                               |                         |                                                 |     | Der LVR bevorzugt die Lizenz CC BY 4.0 !                                                                                                    |
| Datum der Rechtefeststellung                  | 09.08.2023              | litte ausfüllen                                 |     |                                                                                                    |
| Bearbeiter der Rechtefeststellung             | Kröger, Lisa            |                                                 |     | Bei Auswahl von <u>"CC BY 4.0"</u> sind keine weiteren Nutzungsbedingungen                                                                                                    |
|                                               | Lies Kräger             |                                                 |     | anzugeben, bei Auswahl "Rechte vorbehalten" muss das Feld                                                                                                    |
| Herautgeladen von                             | Lisa Kroger VVIr        |                                                 |     | "Nutzungsbedingungen zwingend ausgeruitt werden, Einschränkungen können/müssen spezifiziert werden                                                                                                    |
| Automatische Erkennung von Persönlig          | chkeitsrechten          |                                                 |     | konnen/mussen spezinziert werden.                                                                                                    |
| Recht am eigenen Bild nach Kl                 | nein                    |                                                 |     | Andere Lizenzen (z.B. CC BY SA-ND 3.0., etwa aus WikiMedia) sind hier                                                                                                    |
| Ausnahme nach KunstUrhG                       | Entfällt                |                                                 |     | entsprechend der Bildquelle zu nennen.                                                                                                    |
| Empfehlung der Kl                             | Veröffentlichen (3.0.0) |                                                 |     | Lizenz" und "Nutzungsbedingungen" sind interne Felder                                                                                                    |
| Kontaktinformationen                          |                         |                                                 |     | " and ", allow get of a line interior of a line interior of a lin |
| Zuständige Dienststelle                       | LVR-Redaktion KuLaDig   |                                                 | ~   |                                                                                                    |
| CI: Adresse                                   | Ottoplatz 2             | Bitte aus Drop-Down<br>Menü auswählen oder über | ~   |                                                                                                    |
| 01-01-7                                       | 50670                   | Button "Adresse eintragen" im                   |     |                                                                                                    |
| CI: PLZ                                       | 50079                   | Eingang automatisch füllen lassen               | •   |                                                                                                    |
| CI: Stadt                                     | Köln                    |                                                 | ~   | Digitales Kulturerbe LV                                                                                                    |

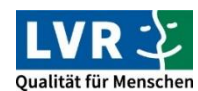

| Basis Erschließung Erweiter                   | t Technisches Rec                                  | htliches Objekte Fachanwendunge                | en |                                                                                                    |
|-----------------------------------------------|----------------------------------------------------|------------------------------------------------|----|----------------------------------------------------------------------------------------------------|
| LVR Veröffentlichungsstatus                   |                                                    |                                                |    |                                                                                                    |
| VESPA/DELFI                                   | Kuladig                                            |                                                |    | "Kuladig" als Standard (z.B. Arbeitsfotos)                                                                                   |
| Sichtbarkeit bei VESPA                        |                                                    |                                                | ~  | "VESPA" nur für Kulturelles Erbe (z.B. hist. Postkarte, Kupferstich…)                                                        |
| Inhaber des Nutzungsrechts                    |                                                    |                                                | -  | Fotograf*in und/oder Institution angeben und jeweils                                                                         |
| Hinzufügen >>                                 | Esser, Magdalena 🕲                                 |                                                |    | auf "hinzufügen" klicken                                                                                                    |
| Copyright Vermerk                             | Magdalena Esser, Univers                           | sität Bonn                                     | -  | Diese Zeile wird <u>öffentlich in KuLaDig und ClickRhein ausgespielt,</u><br>CC-Lizenzen bitte hier kennzeichnen             |
| Locationrelease (Einverständniserklärung Ort) | nicht_benötigt Bitte a                             | uswählen; wenn benötigt, unter                 | ~  |                                                                                                    |
| Modelrelease (Einverständniserklärung Person) | nicht_benötigt                                     | ngsbedingungen spezinzieren                    | ~  |                                                                                                    |
| Lizenz                                        | Rechte vorbehalten - Freier                        | Zugang                                         |    | Aktuell wählbare Optionen:                                                                                                   |
| Nutzungsbedingungen                           | Nutzung für die Informa<br>verbundenen Zwecke gest | ationssysteme des LVR und alle damit<br>cattet |    | <ul> <li>"CC BY 4.0" (Standard)</li> <li>"Rechte vorbehalten- freier Zugang" (nur in Ausnahmefällen)</li> </ul>              |
|                                               |                                                    |                                                |    | Der LVR bevorzugt die Lizenz CC BY 4.0 !                                                                                     |
| Datum der Rechtefeststellung                  | 19.06.2024 Bitt                                    | e ausfüllen                                    |    |                                                                                                    |
| Bearbeiter der Rechtefeststellung             | Kröger, Lisa                                       |                                                |    | Bei Auswahl <u>"Rechte vorbehalten"</u> muss das Feld<br>"Nutzungsbedingungen" zwingend ausgefüllt worden (z. B. Nutzung für |
| Heraufgeladen von                             | Lisa Kröger Wird a                                 | automatisch ausgefüllt                         |    | die LVR-Informationssysteme und alle damit verbundenen Zwecke                                                                |
| Automotiocho Erkonnung von Doroënlio          | hkaitaraahtan                                      |                                                |    | gestattet), Einschränkungen können/müssen spezifiziert werden.                                                               |
| Pocht am eigenen Pild nach Kl                 | inkensrechten                                      |                                                |    |                                                                                                    |
|                                               |                                                    |                                                |    | Andere Lizenzen (z.B. CC BY SA-ND 3.0, etwa aus WikiMedia) sind hier                                                         |
| Ausnahme nach KunstUrhG                       |                                                    |                                                |    | entsprechend der Bildquelle zu hennen.                                                                                       |
| Empfehlung der Kl                             |                                                    |                                                |    | "Lizenz" und "Nutzungsbedingungen" sind interne Felder.                                                                      |
| Kontaktinformationen                          |                                                    |                                                | _  |                                                                                                    |
| Zuständige Dienststelle                       | LVR-Redaktion KuLaDig                              | Bitte aus Drop-Down                            | ~  |                                                                                                    |
| CI: Adresse                                   | Ottoplatz 2                                        | Menü auswählen oder über                       |    |                                                                                                    |
| CI: PLZ                                       | 50679                                              | Button "Adresse eintragen" im                  |    |                                                                                                    |
|                                               | 1/21-                                              | Eingang automatisch füllen lassen              |    |                                                                                                    |
| CI: Stadt                                     | Koin                                               |                                                | ~  | Digitales Kulturerbe LV                                                                                                    |

**Digitales Kulturerbe LVR** September 2024 • Seite 7

| Basis               | Erschließung     | Erweitert | Technisches | Rechtliches  | Objekte | Fachanwendungen |
|---------------------|------------------|-----------|-------------|--------------|---------|-----------------|
| Metadaten o         | der abgebildeten | Objekte   |             |              |         |                 |
| Hersteller          |                  |           |             |              |         |                 |
| Hinzufügen >>       |                  |           |             |              |         |                 |
| Herstellungsdatun   | n                |           |             |              |         |                 |
| Herstellungsort     |                  |           |             |              |         |                 |
| Hinzufügen >>       |                  |           |             |              |         |                 |
| Objekttyp           |                  |           |             |              |         |                 |
| Material            |                  |           |             |              |         |                 |
| Hinzufügen >>       |                  | Hier r    | nuss nichts | ausgefüllt v | verden  |                 |
| Maße (HxBxT in c    | m)               |           |             |              |         |                 |
| Archiv-/Inventarnr. |                  |           |             |              |         |                 |
| Hinzufügen >>       |                  |           |             |              |         |                 |
| Bezugsobjekt        |                  |           |             |              |         |                 |
| Hinzufügen >>       |                  |           |             |              |         |                 |
| Downloads           |                  |           |             |              |         |                 |
| Abgespielt          |                  |           |             |              |         |                 |
| Notizen             |                  |           |             |              |         |                 |
|                     |                  |           |             |              |         |                 |
|                     |                  |           |             |              |         |                 |
|                     |                  |           |             |              |         |                 |

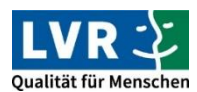

| Basis Erschließung Erweitert               | Technisches Rechtliches Objekte Fachanwendungen |
|--------------------------------------------|-------------------------------------------------|
| KuLaDig ObjExtId                           | KLD-345631; ENT-175; ENT-176                    |
| KuLaDig BildNr.                            | 1; 4; 2                                         |
| KuLaDig Hyperlink                          |                                                 |
| BODEON objektidentifizierend Hinzufügen >> |                                                 |
| Anzeige in ADR-Kopfdaten                   |                                                 |
| Status in DA-NRW                           |                                                 |
|                                            |                                                 |
|                                            |                                                 |
|                                            |                                                 |
|                                            |                                                 |

KuLaDig und/oder ClickRhein-ID zur Verknüpfung der Fotos mit dem jeweiligen Eintrag, mehrere IDs durch Komma oder Semikolon trennen

Laufende Nummer, nach der mehrere Fotos an einem Beitrag sortiert werden sollen, für jede ID einzeln in der Reihenfolge der Reihe vorab eingeben und durch Komma oder Semikolon trennen

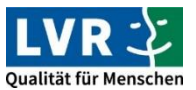

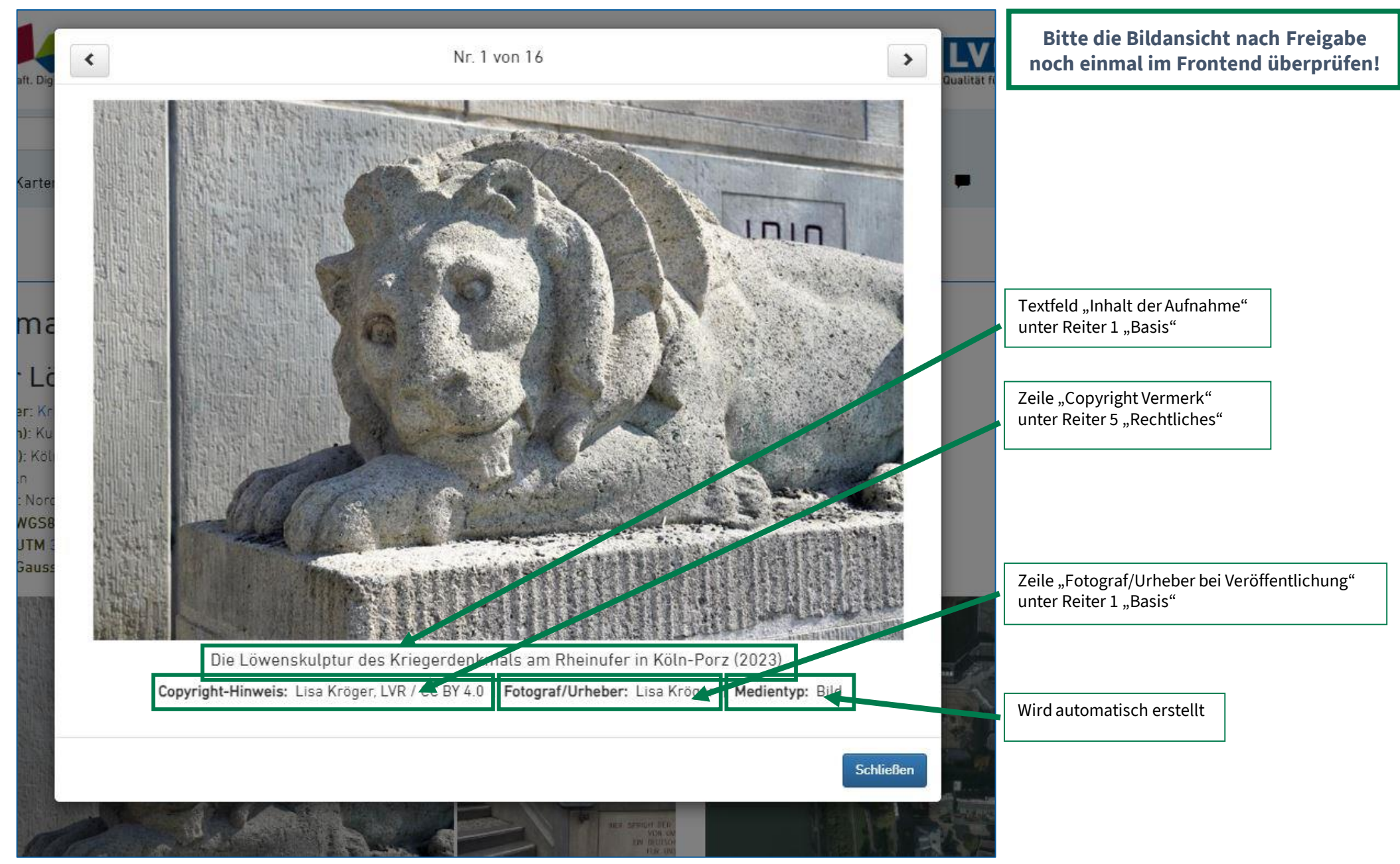

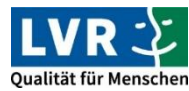

**Digitales Kulturerbe LVR** September 2024 • Seite 10

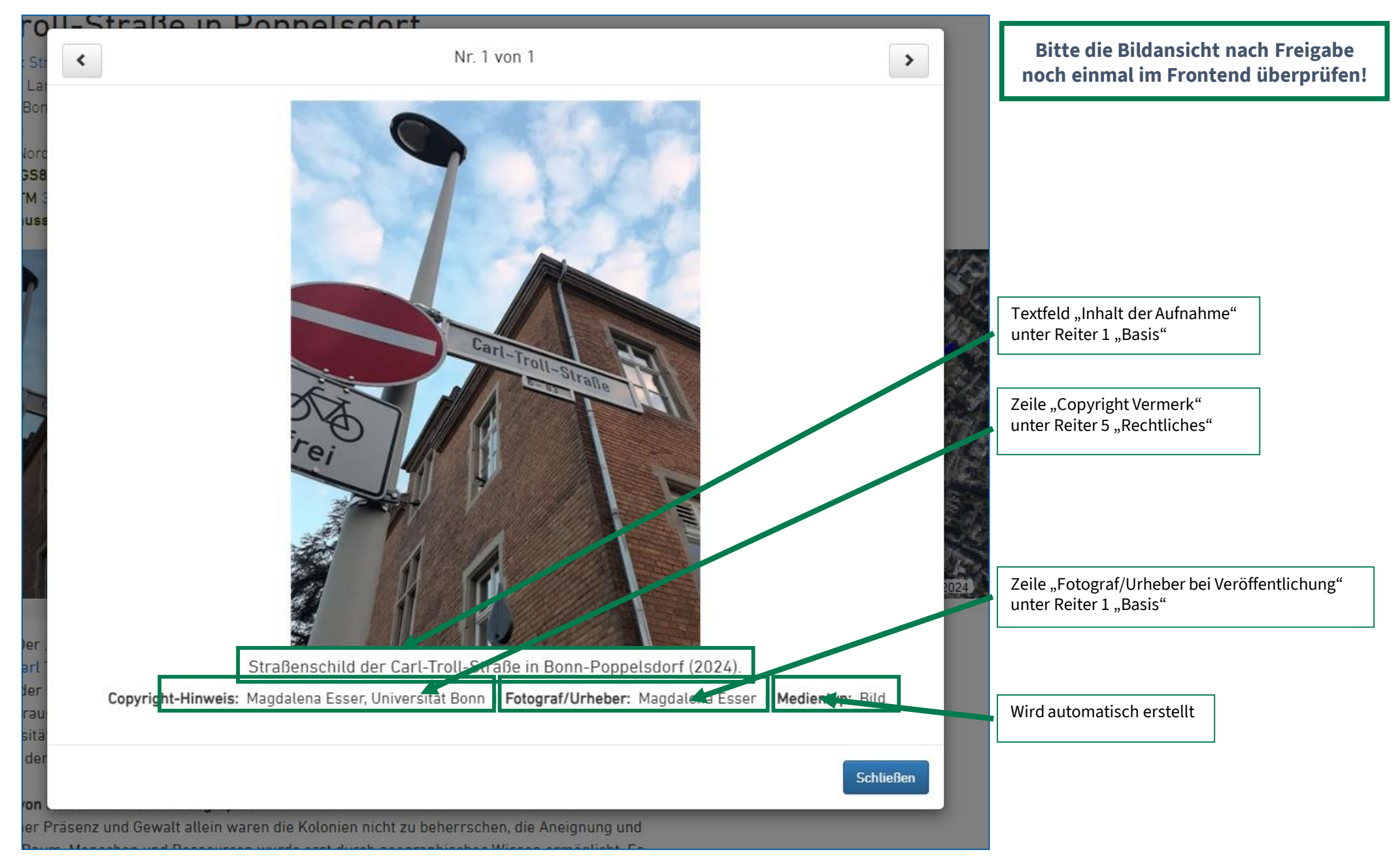

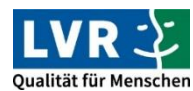

**Digitales Kulturerbe LVR** September 2024 • Seite 11

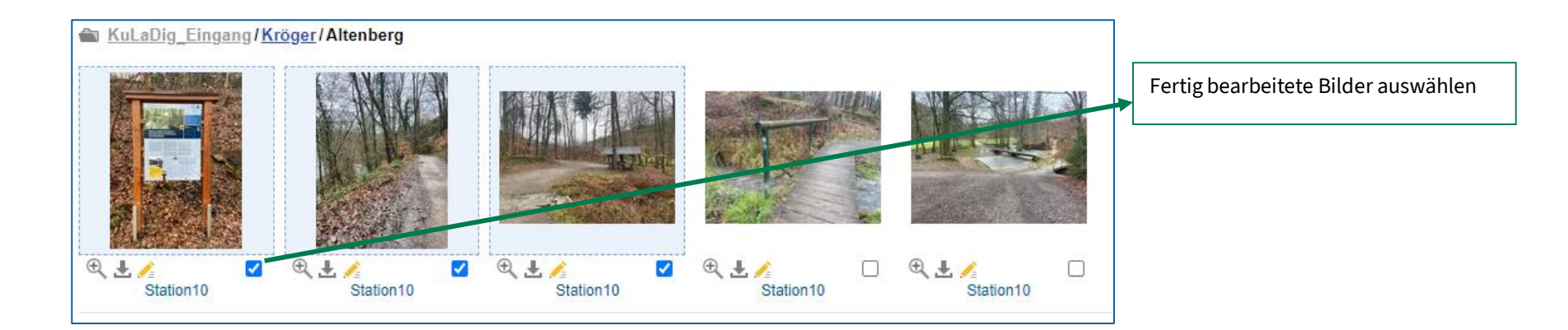

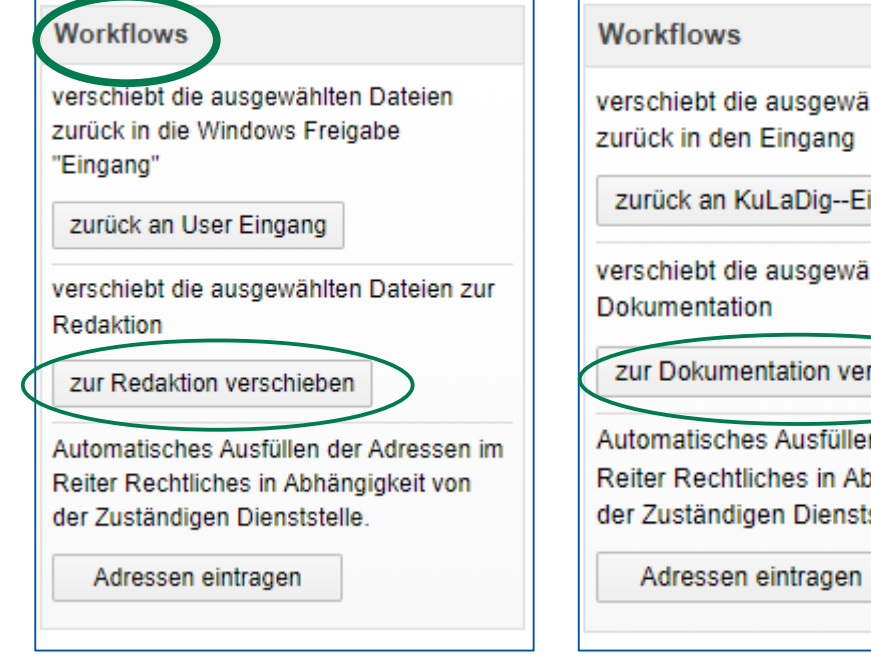

verschiebt die ausgewählten Dateien

zurück an KuLaDig--Eingang

verschiebt die ausgewählten Dateien zur

zur Dokumentation verschieben

Automatisches Ausfüllen der Adressen im Reiter Rechtliches in Abhängigkeit von der Zuständigen Dienststelle.

## Workflows

verschiebt die ausgewählten Dateien zur Redaktion

zur Redaktion verschieben

verschiebt die ausgewählten Dateien zur Endabnahme

zur Endabnahme verschieben

Automatisches Ausfüllen der Adressen im Reiter Rechtliches in Abhängigkeit von der Zuständigen Dienststelle.

Adressen eintragen

In der linken Spalte unter "Workflows" zuerst "zur Redaktion verschieben", dort dann weiter "zur Dokumentation verschieben" und von dort dann weiter "zur Endabnahme verschieben".

In der Endabnahme werden die Bilder von der KuLaDig-Redaktion geprüft und freigegeben.

> Tipp: Arbeitserleichternd können die Stapelverarbeitung und/oder das Übertragen von Metadaten sein. Bei Fragen hierzu wenden Sie sich gerne an <u>kuladig@lvr.de</u>

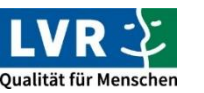